## SHARING EXPERIENCE OF VLE @ HKEDCITY JESSIE CHEUNG YING WA COLLEGE

- Please answer some questions.
- Type PollEv.com/jc182 in your browser and you can start.

1)Please go to polleverywhere.com 2)Click on "Sign in" 3)Click on "I'm a participant" 4)Enter jc182 as the username 5)Click on "Join" and you can start to answer the survey questions.

# WHY VLE?

To facilitate learning and teaching

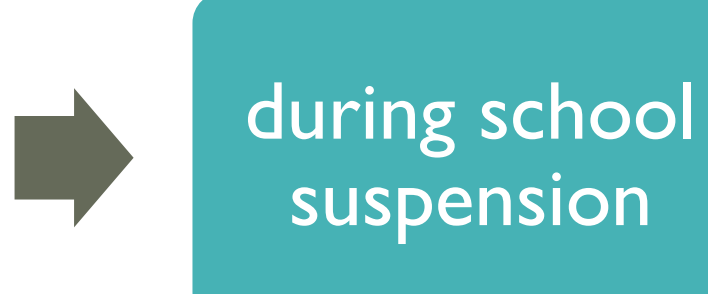

after face-toface lessons resume

## VLE HAS THE EDGE REGARDING

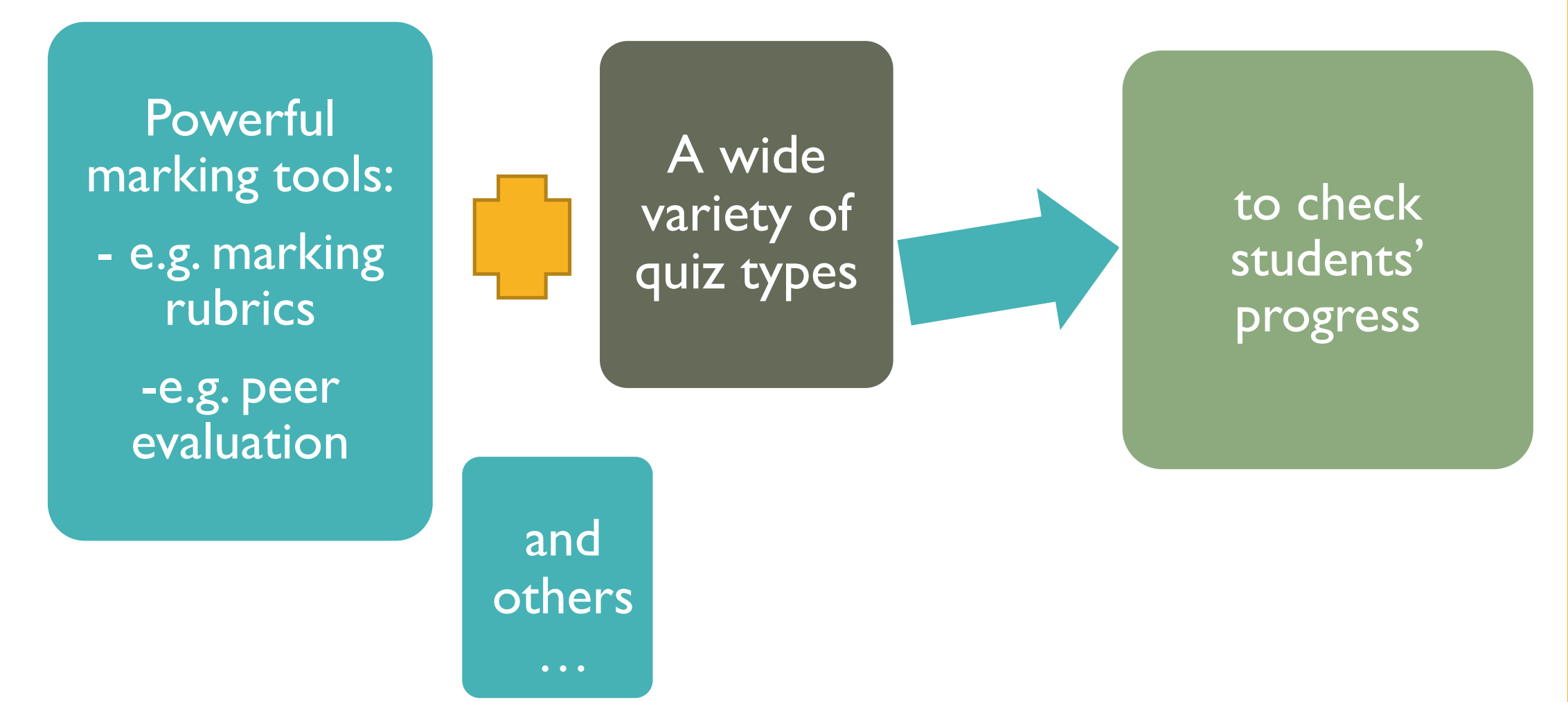

## LOTS OF OPTIONS ON ANNOTATION TOOLBAR

|                          |                                    |                                     | A | 4D02_202005132 | 234712.pdf    |
|--------------------------|------------------------------------|-------------------------------------|---|----------------|---------------|
|                          |                                    |                                     |   |                |               |
| Name: <u>Rya</u>         | Class:                             | L<br>O<br>Total                     |   | Grading        |               |
| Title: Writing 5         |                                    | Date: 13/5                          |   | Writing 5 Eva  | luation Form  |
| Content (C) Good Avg Wee | ak Language and style (L) Good Ave | Weak Organization (0) Good Ang Weak |   | Criteria       | Ratings       |
| Relevance                | Sentence structure                 | Appropriateness to text type        |   |                |               |
| Reader's interest        | Grammar                            | Paragraphing                        |   | Content 1      | 5 to >4 nts 4 |
| Development              | Vocabulary                         | Cohesion                            |   |                | Evcollont S   |
|                          | Spelling                           | Opering                             |   | description    | Excellent     |
| Creativity               |                                    |                                     |   | description    |               |
| Creativity Purpose       | Register, tone, style              | Closing                             |   |                |               |
| Creativity Purpose       | Register, tone, style              | Closing                             |   | Content 2      |               |

## SETTING MARKING RUBRICS (FOR WRITING)

### Step 1: Click + Rubric

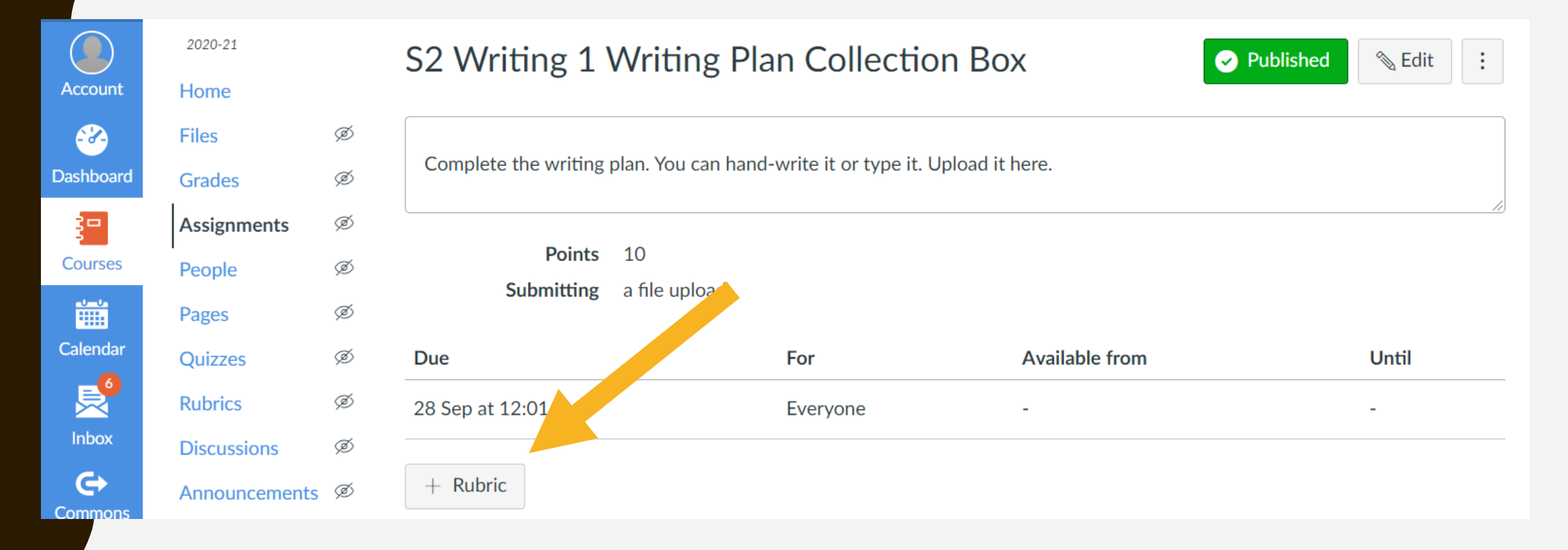

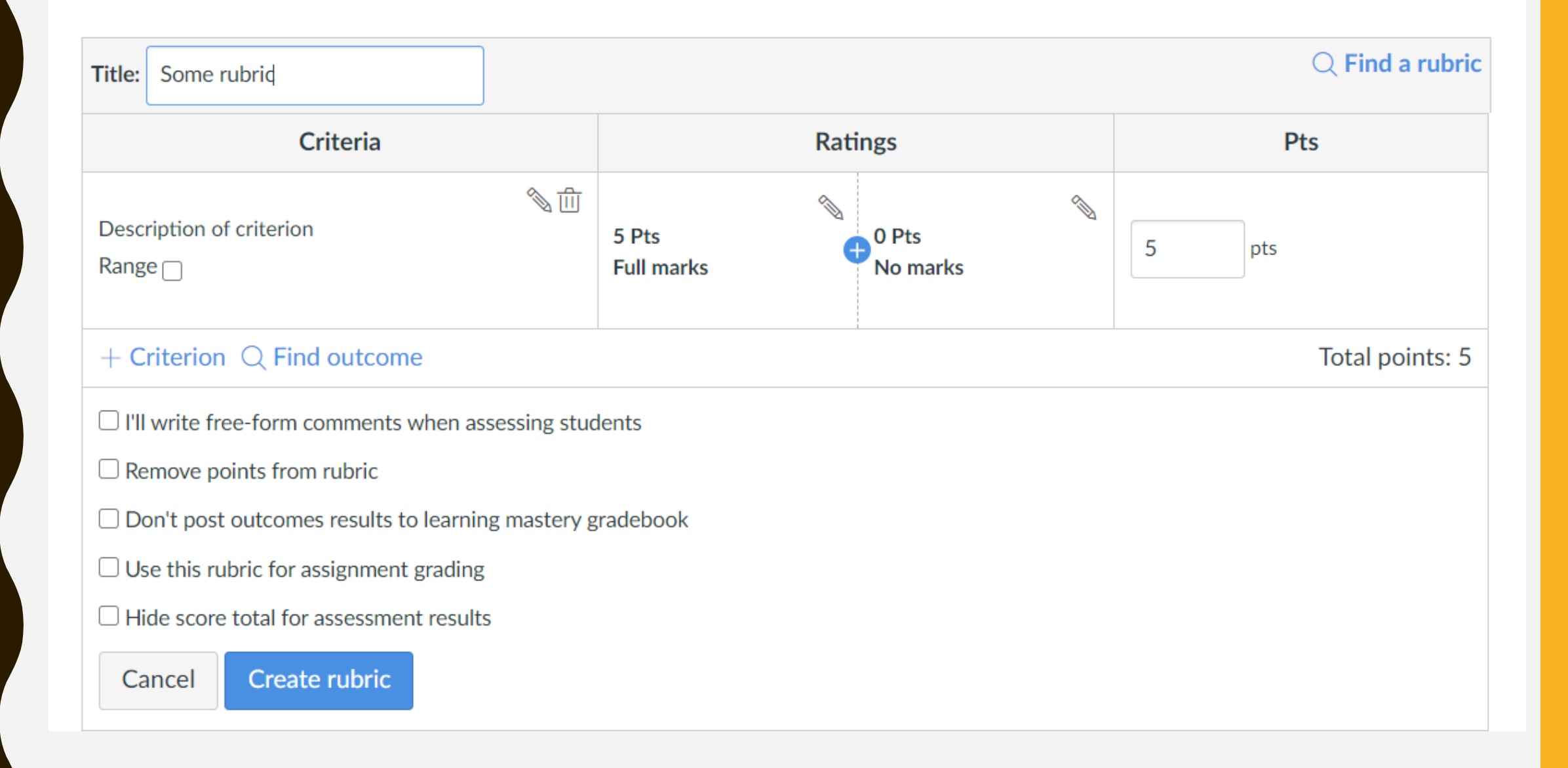

| Criteria                                                                                                    |                              |                                 | Pts                                  |         |
|----------------------------------------------------------------------------------------------------|------------------------------|---------------------------------|--------------------------------------|---------|
| Content 1<br>• LF1: An interesting lead given<br>Setting a scene / using an anecdote (*focus on either one as appropriate) | 5.0 to >4.0 Pts<br>Excellent | 4.0 to >2.0 Pts<br>Satisfactory | 2.0 to >0 Pts<br>Need<br>improvement | 5.0 pts |
| Content 2 <ul> <li>At least TWO focuses included in the article</li> </ul>                                                 | 5.0 to >4.0 Pts<br>Excellent | 4.0 to >2.0 Pts<br>Satisfactory | 2.0 to >0 Pts<br>Need<br>improvement | 5.0 pts |
| <ul> <li>Language 1</li> <li>LF2: Use direct quotes to show continuation of speech at least TWICE, highlighted</li> </ul>  | 5.0 to >4.0 Pts<br>Excellent | 4.0 to >2.0 Pts<br>Satisfactory | 2.0 to >0 Pts<br>Need<br>improvement | 5.0 pts |
| Language 2<br>• LF3: Use 'It-' cleft sentences at least ONCE, highlighted                                                  | 5.0 to >4.0 Pts<br>Excellent | 4.0 to >2.0 Pts<br>Satisfactory | 2.0 to >0 Pts<br>Need<br>improvement | 5.0 pts |
| Language 3<br>• Semi-formal language used                                                                                  | 5.0 to >4.0 Pts<br>Excellent | 4.0 to >2.0 Pts<br>Satisfactory | 2.0 to >0 Pts<br>Need<br>improvement | 5.0 pts |
| Organisation <ul> <li>Structure of feature article shown</li> </ul>                                                        | 5.0 to >4.0 Pts<br>Excellent | 4.0 to >2.0 Pts<br>Satisfactory | 2.0 to >0 Pts<br>Need<br>improvement | 5.0 pts |

## SETTING PEER REVIEW (FOR WRITING)

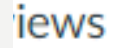

Require peer reviews

How to assign peer reviews

Manually assign peer reviews

Automatically assign peer reviews

### Anonymity

Peer reviews appear anonymously

## TEACHING STUDENTS TO COMPLETE PEER REVIEW

- A friend's work will be sent to you for peer review at 00,00, 7 March. You need to do the following two things after reading the work.
- Step 1:

Assignments > 2019\_20\_S3 Writing 4\_Writing a product feature article\_1st Draft Submission Box & Peer Review

This assignment does not count toward the final grade.

2019\_20\_S3 Writing 4\_Writing a product feature article\_1st Draft Submission Box & Peer Review

Due Tuesday by 23:59 Points 0 Submitting a file upload File types doc and docx

#### <u>1st Draft</u>

Based on the feedback on the writing plans given by your English teacher, use the attached file 2019\_20\_ENG\_S3\_WRT4\_Feature Article\_1st draft.docx at to complete the first draft of Writing 4 and submit it here by 23:59, 6 March.

Submission Submitted! 6 Mar at 22:37 Submission details Download 2019\_20\_ENG\_S3\_WRT4\_Feature Article\_1st draft.docx Argned peer reviews ()Anonymous User

Comments: No comments

**Re-submit Assignment** 

# **Step 2: Click and download the file. Open the downloaded file with MS Word.**

Assignments > 2019\_20\_S3 Writing 4\_Writing a product feature article\_1st Draft Submission Box & Peer Review > Anonymous User

This assignment does not count towards the final grade.

Peer Review

📳 Show Rubric

2019\_20\_S3 Writing 4\_Writing a product feature article\_1st Draft Submission Box & Peer Review Anonymous User submitted 6 Mar at 21:25

This peer review is not finished yet. For it to be considered unished, you need to leave at least one comment and fill out the rubric form to the right.

| ■ S3 20.docx 162 Bytes | View feedback | As a peer reviewing student, you will only see comments written by you. |
|------------------------|---------------|-------------------------------------------------------------------------|
|                        |               | Add a comment:                                                          |
|                        |               | Media comment     Attach file     Save                                  |

📳 Show Rubric

 $\times$ 

 Step 3: While reading your friend's work, click 'Show
 Rubric', and choose the rating you think he should get in each domain. rticle\_1st Draft Submission Box & Peer Review

ed to leave at least one comment and fill out the rubric form to the right.

| S3_Writing 4_V                           | Vriting a product | feature article_F | Peer review              |        |
|------------------------------------------|-------------------|-------------------|--------------------------|--------|
| Criteria                                 | Ratings           |                   |                          | Points |
| Content 1<br>view longer<br>description  | Good work         | Not bad           | More hard work<br>needed | $\Box$ |
| Content 2<br>view longer<br>description  | Good work         | Not bad           | More hard work<br>needed | $\Box$ |
| Language 1<br>view longer<br>description | Good work         | Not bad           | More hard work<br>needed | $\Box$ |
| Language 2                               | Good work         | Not bad           | More hard work needed    | $\Box$ |

• Step 4: Click the 'Point' (speech bubble) of C1, L1, L3, and O2.

📳 Show Rubric

#### article\_1st Draft Submission Box & Peer Review

eed to leave at least one comment and fill out the rubric form to the right.

| 3_Writing 4_W                            | Vriting a product f | feature article_P | Peer review              |        |
|------------------------------------------|---------------------|-------------------|--------------------------|--------|
| Criteria                                 | Ratings             |                   |                          | Points |
| Content 1<br>view longer<br>description  | Good work           | Not bad           | More hard work<br>needed | Ģ      |
| Content 2<br>view longer<br>description  | Good work           | Not bad           | More hard work<br>needed | Ģ      |
| Language 1<br>view longer<br>description | Good work           | Not bad           | More hard work<br>needed | $\Box$ |
| Language 2                               | Good work           | Not bad           | More hard work needed    | $\Box$ |

#### 📳 Show Rubric

#### article\_1st Draft Submission Box & Peer Review

ed to leave at least one comment and fill out the rubric form to the right.

| S3_Writing 4_Writing a product feature article_Peer review |           |         |                          |        |  |  |  |
|------------------------------------------------------------|-----------|---------|--------------------------|--------|--|--|--|
| Criteria                                                   | Ratings   | /       |                          | Points |  |  |  |
| Content 1<br>view longer<br>description                    | Good work | Not bad | More hard work<br>needed | _      |  |  |  |
|                                                            | Comments  |         |                          |        |  |  |  |
| Content 2<br>view longer<br>description                    | Good work | Not bad | More hard work<br>needed | Ç      |  |  |  |
| Language 1<br>view longer                                  | Good work | Not bad | More hard work<br>needed | $\Box$ |  |  |  |

📓 Show Rubric

### • Step 5: Click 'Save comment' after you leave comments and click the ratings.

rticle\_1st Draft Submission Box & Peer Review

d to leave at least one comment and fill out the rubric form to the right.

| view longer<br>description                   |           |         |                          |        |
|----------------------------------------------|-----------|---------|--------------------------|--------|
| Organisation 1<br>view longer<br>description | Good work | Not bad | More hard work<br>needed | $\Box$ |
| Organisation 2<br>view longer<br>description | Good work | Not bad | More hard work<br>needed | $\Box$ |
| Organisation 3<br>view longer<br>description | Good work | Not bad | More hard work<br>needed | $\Box$ |
| Organisation 4<br>view longer<br>description | Good work | Not bad | More hard work<br>needed | $\Box$ |
| Save comment                                 |           | ·       |                          |        |

 Step 6: Give an overall comment in 'Add a comment'. Then click 'Save'

| This assignment does not count towards the final grade.                     |                   |
|-----------------------------------------------------------------------------|-------------------|
| Peer Review                                                                 | E Show Rubrie     |
| 2019 20 S3 Writing 4 Writing a product feature article 1st Draft Submission | Box & Peer Review |
|                                                                             |                   |

This peer review is not finished yet. For it to be considered finished, you need to leave at least one comment and fill out the rubric form to the right.

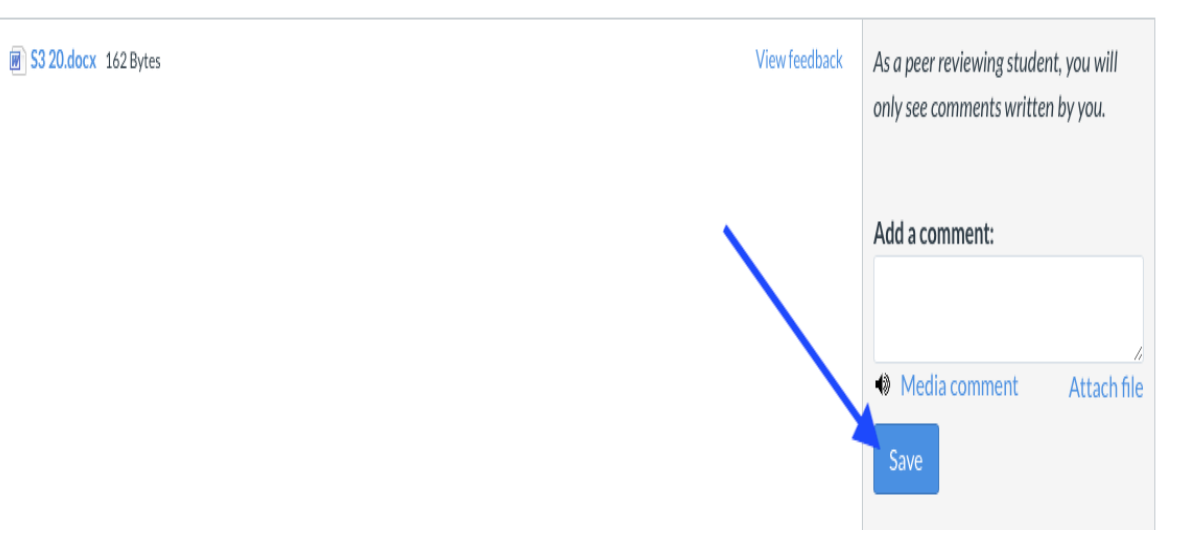

## SETTING LEVEL QUIZZES EXAMPLE: GRAMMAR QUIZZES

### 

| 2020-21     |   | Search for quiz                        |                 | + Quiz     | : |
|-------------|---|----------------------------------------|-----------------|------------|---|
| Home        |   |                                        |                 |            |   |
| Files       | Ø |                                        |                 |            |   |
| Grades      | Ø | <ul> <li>Assignment quizzes</li> </ul> |                 |            |   |
| Assignments | Ø | Present Perfect L1                     | Mastery paths   |            |   |
| People      | Ø | 4 pts   4 Questions                    |                 |            |   |
| Pages       | Ø | Present Perfect L2                     | (4 pts - 4 pts) | $\bigcirc$ |   |
| Quizzes     | Ø |                                        |                 |            |   |
| Rubrics     | Ø |                                        |                 |            |   |
| Discussions | Ø |                                        |                 |            |   |

### • Quiz: Present Perfect L1

| Options                    |                                |         |              |           |           |        |
|----------------------------|--------------------------------|---------|--------------|-----------|-----------|--------|
| Shuffle answei             | S                              |         |              |           |           |        |
| 🗌 Time limit               | Minutes                        |         |              |           |           |        |
| Allow multip               | le attempts                    |         |              |           |           |        |
| Let students in student fe | see their quiz resį<br>edback) | oonses  | (incorrect ( | questions | will be r | marked |
| Only once                  | e after each attem             | pt      |              |           |           |        |
| 🗸 Let stude                | nts see the correc             | t answe | ers          |           |           |        |
| Show cor                   | rect answers at                |         |              |           |           |        |
| Hide corr                  | ect answers at                 |         |              |           |           |        |
|                            |                                |         |              |           |           |        |
| Show one qu                | lestion at a time              |         |              |           |           |        |
| Lock que                   | stions after answe             | ring    |              |           |           |        |
| Quiz restrictions          | ;                              |         |              |           |           |        |
| 🗸 Require an a             | ccess code                     |         |              |           |           |        |
| 12345                      |                                |         |              |           |           |        |

### • Quiz: Present Perfect L1

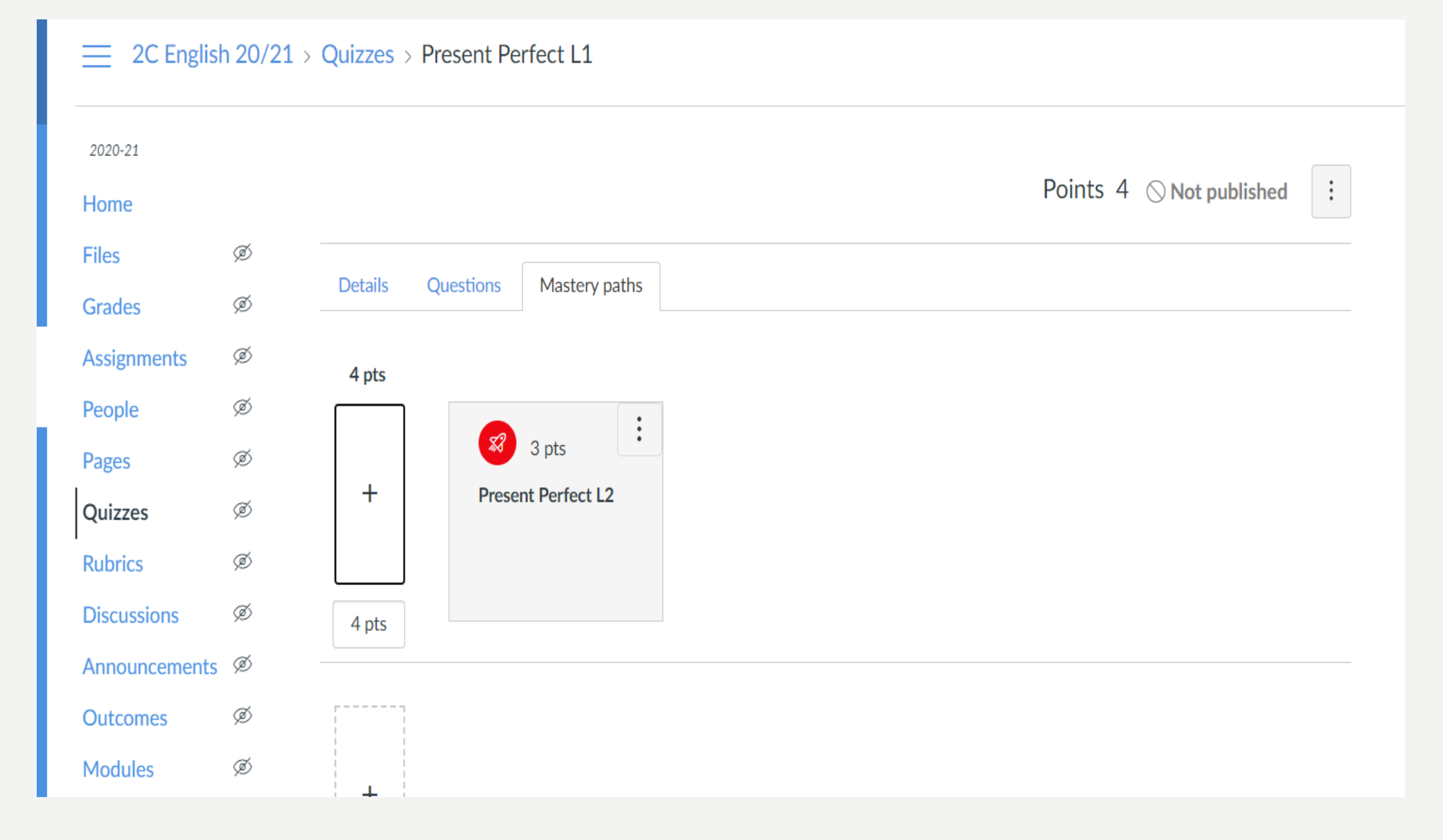

### **Quiz: Present Perfect L2**

| поше          |   |                                                                                                    |
|---------------|---|----------------------------------------------------------------------------------------------------|
| Files         | Ø |                                                                                                    |
| Grades        | Ø | Details Questions Mastery paths                                                                                                    |
| Assignments   | Ø | Present Perfect L2                                                                                                    |
| People        | ø | Quiz instructions:                                                                                                    |
| Pages         | Ø | $B I \ \cup \underline{A} \cdot \underline{A} \cdot \underline{I}_{x} \equiv \Xi \equiv \Xi \Box \overline{\Xi} \times^{2} \times_{2} \Xi \equiv$ |
| Quizzes       | Ø | ⊞ 🕶 🐼 🖄 🖾 √× 🚭 🥖 🔻 🖻 ¶ ¶₄ 12pt 🛛 🕶 Paragraph 💌 🛞                                                                                                  |
| Rubrics       | Ø | Congratulations! You've passed Level 1. Are you ready for Level 2?                                                                                |
| Discussions   | Ø | с<br>, , , , , , , , , , , , , , , , , , ,                                                                                                     |
| Announcements | Ø |                                                                                                    |
| Outcomes      | ø |                                                                                                    |

### \*DON'T FORGET TO ADD THE QUIZZES UNDER "HOME" AND PUBLISH THEM.

|           | 📃 2C Englis   | sh 20/21 | > Modules                                                                                                    |        |                       |               |              |   |                             |
|-----------|---------------|----------|----------------------------------------------------------------------------------------------------|--------|-----------------------|---------------|--------------|---|-----------------------------|
|           | 2020-21       |          |                                                                                                    | Expand | Collapse Collapse all | View progress | + Module     | : | Course status               |
| Account   | Home          |          |                                                                                                    |        |                       |               |              |   | © Unpublish                 |
|           | Files         | Ø        |                                                                                                    |        |                       |               |              |   |                             |
| Dashboard | Grades        | ø        | ∷ • Quizzes                                                                                                    |        |                       |               | $\bigcirc$ + | : | End Import Existing Content |
| 2-        | Assignments   | Ø        |                                                                                                    |        |                       |               |              |   | lmport from Commons         |
| Courses   | People        | Ø        | Image: Weight of the second second |        |                       | Mastery p     | aths 🚫       | : | Ohoose home page            |
| -U-U-<br> | Pages         | Ø        | :: Present Perfect L2                                                                                                    |        |                       | (             |              |   | lã View Course Stream       |
| Calendar  | Quizzes       | Ø        | ∷ ‰ <sub>3 pts</sub>                                                                                                    |        |                       | 4 pts - 2     | pts          | : | C New appouncement          |
| R         | Rubrics       | Ø        |                                                                                                    |        |                       |               |              |   | P New announcement          |
| Inbox     | Discussions   | ø        |                                                                                                    | -      | $\uparrow$            |               |              |   | 6d Student view             |
| e         | Announcements | ø        |                                                                                                    | ×      |                       |               |              |   | lí New Analytics            |